## Ma Muse Pocket est bien configurée en 5.1, mais je n'obtiens du son que sur les enceintes frontales.

Ce problème survient lorsque Windows utilise le pilote **USB AUDIO** plutôt que le pilote approprié à la Muse Pocket. Une mise à jour est donc nécessaire.

Ceci doit être effectuer au niveau du Gestionnaire de Périphérique :

- Faites un clique-droit sur l'icône Poste de Travail sur votre bureau et sélectionnez Propriétés
- <u>Pour Windows 98SE et ME</u>: Sélectionnez l'onglet Gestionnaire de Périphérique
- **Pour Windows 2000 et XP :** Sous l'onglet **Matériel**, cliquez sur **Gestionnaire de Périphérique**

Sous **Contrôleurs Audio, Vidéo & Jeu**, devrait apparaître l'élément suivant:

## Périphérique Audio USB

- Sélectionner ensuite Installer à partir d'une liste ou d'un emplacement spécifié

- Par la suite, Ne pas chercher, je vais choisir le pilote à installer

À ce point, Windows devrait vous donner le choix de pilote compatible avec votre carte. Sélectionnez **MUSE Pocket USB** afin de compléter l'installation.

Sinon, vous devrez par la suite choisir manuellement l'emplacement du pilote en pointant sur le répertoire sur votre disque dur dans lequel les pilotes ont été copiés lors de l'installation :

- Cliquer sur **Disque Fourni**
- Entré le chemin d'accès suivant :
- -

## C:\Windows\inf\HMuse.inf